## Photofiltre 7 – le tampon de clonage

## -----

C'était la photo du siècle mais un pylône électrique vient ternir le paysage.

Peu importe. Photofiltre propose un outil qui va permettre de supprimer les éléments indésirables d'une photo.

Matériel de base: une photo "gâchée"...

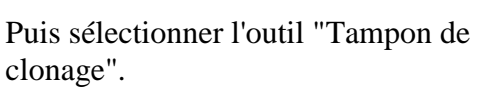

Cet outil permet de reproduire une zone à l'identique.

Définir le rayon du tampon. Celui-ci dépend de la taille de la photo et de ce qui est à supprimer. Ici, par exemple, il s'agit de reproduire une zone très fine de ciel pour recouvrir des fils électriques.

Positionner le tampon sur un endroit de la zone à reproduire. Puis Control-clic gauche souris.

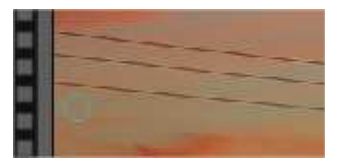

Doteau\_electrique.JPG

Fond

Outil Tampon de clonage [T

-

Rayon

Précis

10

10

10

**就 第 第 第** 

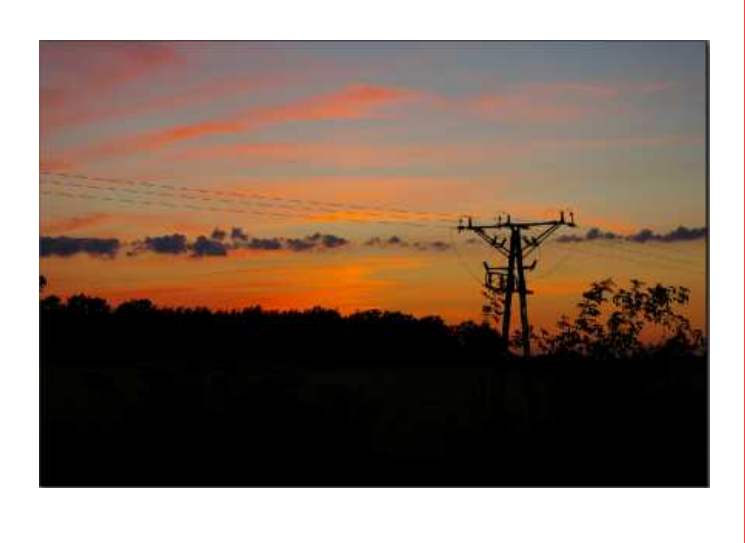

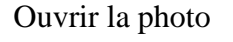

stephane.hor and @ac-strasbourg.fr

## Photofiltre 7 – le tampon de clonage

Couvrir ensuite la zone à dissimuler. La croix représente le centre de la partie de la photo qui est reproduite à l'identique dans le cercle.

Selon l'endroit qui est à recouvrir, il est peut-être nécessaire de positionner le tampon sur un autre point de départ et de le signifier avec CTRL-clic gauche. Procéder par petites touches, lentement.

En gardant toujours la même origine, on risque d'obtenir un effet de vagues.

En variant le point de départ, on diminue cet effet de vagues.

Pour la touche finale, pour adoucir ces traits, utiliser soit l'outil "Pinceau artistique" avec l'effet Etalement, soit l'outil "Flou".

C'est terminé. La photo peut enfin être encadrée !!!

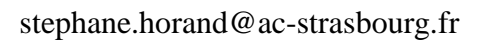

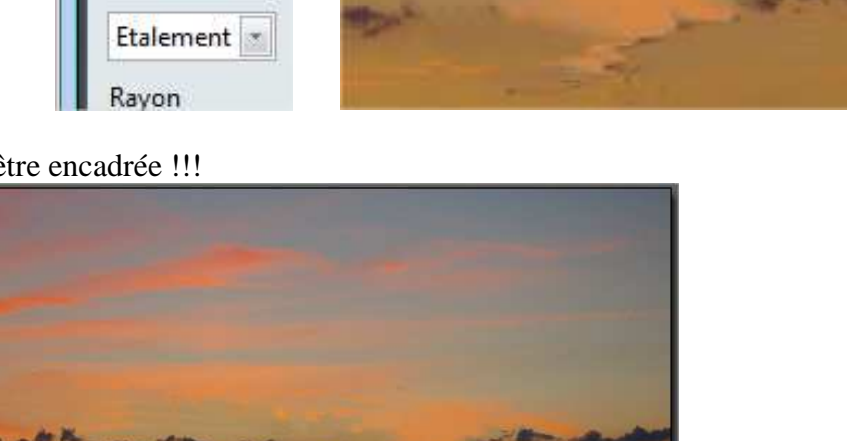

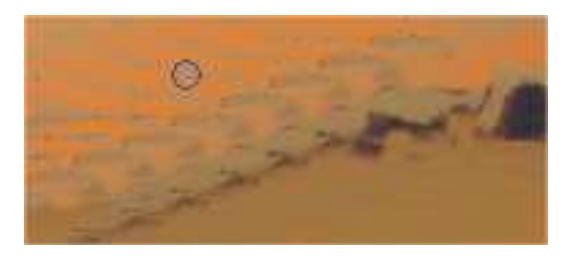

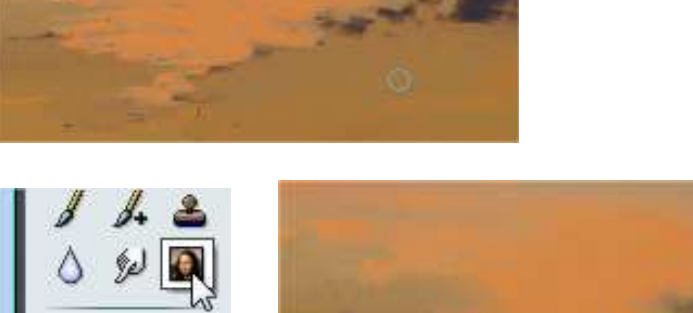

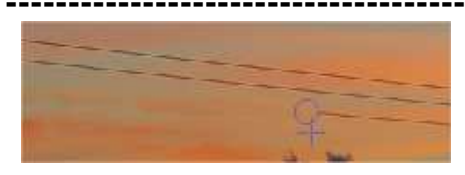

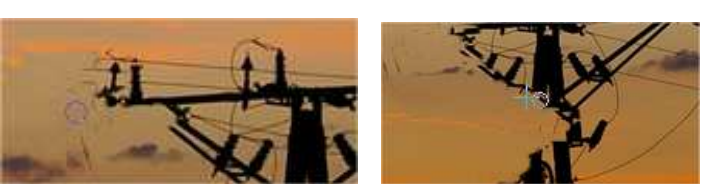